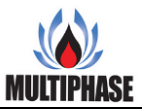

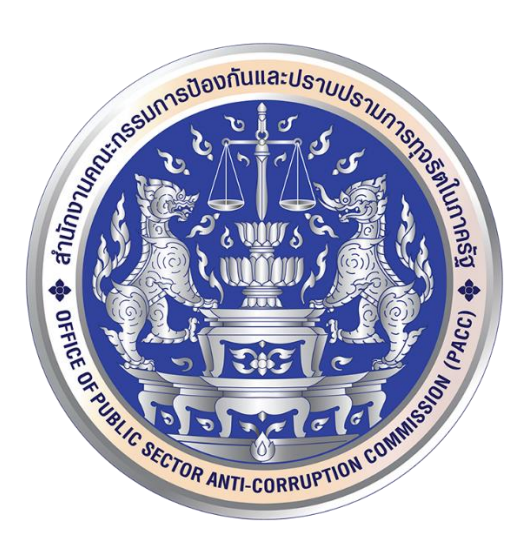

# คู่มือระบบบริหารจัดการกระบวนงาน โครงการพัฒนาโครงสร้างพื้นฐานระบบสารสนเทศ เพื่อการประมวลผลข้อมูลภาครัฐ

สำนักงานคณะกรรมการป้องกันและปราบปรามการทุจริตในภาครัฐ

จัดทำโดย

บริษัท มัลติเฟส เน็ตเวิร์ค จำกัด

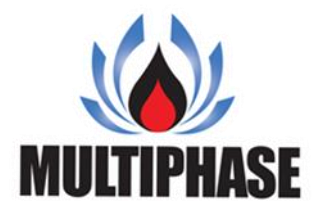

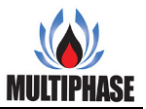

# สารบัญ

# หน้า

| 1. | เข้าสู่ระบบ Error! Bookmark not defined. |
|----|------------------------------------------|
| 2. | เมนูหลัก                                 |
| 3. | เปลี่ยนรหัสผ่าน                          |
| 4. | การจัดการกระบวนงาน7                      |
| 5. | จัดการขั้นตอน9                           |
| 6. | เพิ่มรายชื่อ11                           |

#### 1. การเข้าสู่ระบบ

การเข้าสู่ระบบบริหารจัดการกระบวนงานของสำนักงานคณะกรรมการป้องกันและปราบปรามการ ทุจริตในภาครัฐ (สำนักงาน ป.ป.ท.) ในขั้นตอนแรกไปที่ ที่ <u>http://eform.pacc.go.th/\_\_\_git/eflow</u> เข้าสู่ ระบบ เพื่อยืนยันตัวตนในการเข้าใช้งานและเป็นการตรวจสอบสิทธิ์ของผู้ใช้ระบบทั้งยังป้องกันไม่ให้ บุคคลอื่น ที่ไม่ได้รับสิทธิ์ เข้าใช้งานระบบและข้อมูล โดยไม่ได้รับอนุญาต

| 1234 |
|------|
|------|

- ชื่อผู้ใช้งาน
- รหัสผ่านที่ได้ตั้งไว้
- 3. ปุ่ม Reset
- 4. ปุ่ม Login กดเพื่อเข้าสู่ระบบ
- 5. ลืมรหัสผ่าน กรณีที่ผู้ใช้ ลืมรหัสผ่าน สามารถกดที่ปุ่มลืมรหัสผ่านได้ที่ปุ่มนี้

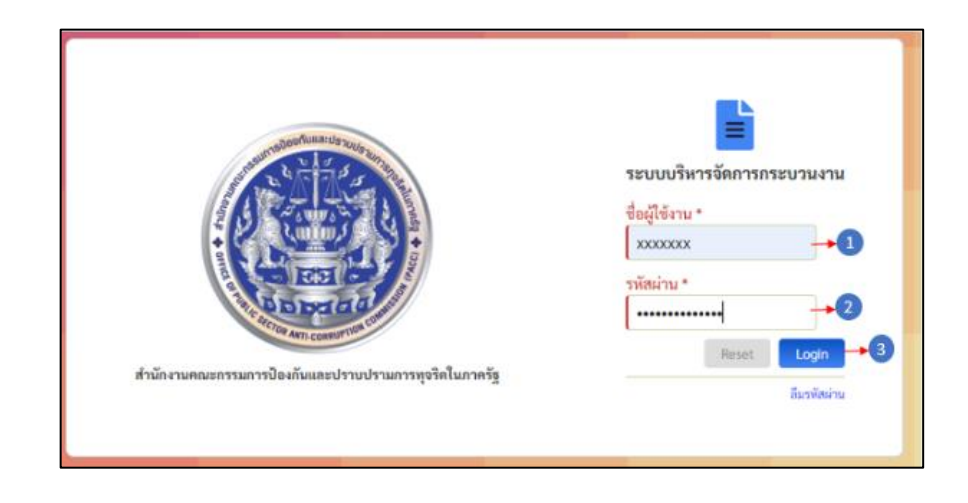

- 1. ใส่ชื่อผู้ใช้งานให้ถูกต้องและครบถ้วน
- เมื่อใส่ชื่อผู้ใช้งานเสร็จแล้ว ใส่รหัสผ่านให้ถูกต้องและครบถ้วน
- กดปุ่มเข้าสู่ระบบเพื่อเข้าสู่การใช้งาน

หน้าเมนูหลักคือหน้าแรกในการเข้าใช้งานระบบบริหารจัดการกระบวนงาน เพื่อจัดทำและจัดการ กระบวนงานต่างๆ โดยในหน้าหลักจะแสดงให้เห็นถึงฟังก์ชั่นหลักๆของระบบบริหารจัดการ กระบวนงานและยังแสดงถึงชื่อผู้ที่กำลังใช้งานและการจัดการข้อมูลของผู้ที่กำลังใช้งานอยู่

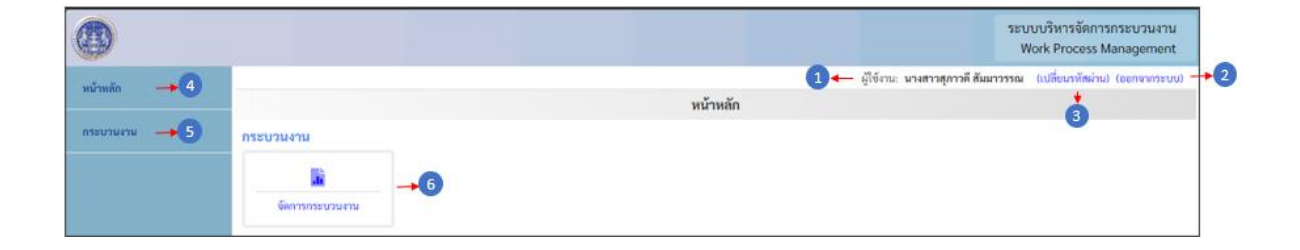

- แสดงชื่อผู้ใช้งานหรือผู้ที่เข้าสู่ระบบ
- 2. ออกจากระบบ
- เปลี่ยนรหัสผ่านผู้ใช้งาน
- 4. แสดงรายการหน้ำหลัก
- 5. แสดงรายกระบวนงาน
- 6. จัดการกระบวนงาน

|   |                                         |                                    |          | ระบบบริหารจัดการกระบวนงาน<br>Work Process Management              |
|---|-----------------------------------------|------------------------------------|----------|-------------------------------------------------------------------|
| I |                                         |                                    |          | ผู้ใช้งาน: นางสาวสุภาวดี สัมมาวรรณ (เปลี่ยนรหัสผ่าน) (ออกจากระบบ) |
|   | <ul> <li>หน้าหลัก</li> <li>4</li> </ul> |                                    | หน้าหลัก | ín 📩 🍐                                                            |
|   |                                         | กระบวนงาน                          |          |                                                                   |
|   | กระบวมงาม →5 ^<br>≣ จัดการกระบวมงาม →6  | <mark>ม้</mark><br>งัดการกระบวนงาน | )        |                                                                   |

- 1. กคปุ่มเพื่อเปลี่ยนรหัสผ่าน
- 2. กดปุ่มเพื่อออกจากระบบ
- 3. กดปุ่มเพื่อให้แสดง Drop down list หน้าหลัก
- 4. กดปุ่มเพื่อไปยังหน้าหลัก
- 5. กดปุ่มเพื่อให้แสดง Drop down list กระบวนงาน
- กดปุ่มเพื่อไปยังหน้าจัดการกระบวนงาน
- 7. กดปุ่มเพื่อไปยังหน้าจัดการกระบวนงาน

#### 3. เปลี่ยนรหัสผ่าน

การเปลี่ยนรหัสผ่านก็ถือเป็นหนึ่งในการจัดการข้อมูลผู้ใช้งานระบบ เพื่อความปลอคภัยในการเข้าใช้ งานระบบและยังถือเป็นการแสดงตนตัวและสิทธิ์ในการเข้าถึงข้อมูลอีกด้วยของบุคคลนั้นๆ อีกด้วย

| 🗲 กลับ → | 0                         |            |
|----------|---------------------------|------------|
|          | ชื่อผู้ใช้งาน:<br>xxxx →1 |            |
|          | te-ana:                   |            |
|          | รหัสผ่านใหม่:             | →3         |
|          | ยืนยันรหัสผ่านใหม่:       |            |
| (        | □ แสดงรหัสผ่าน →5         | <b>→</b> ④ |
|          |                           | ยืนยัน 🔶 6 |

- ชื่อผู้ใช้งาน
- 2. ชื่อ-นามสกุล ของผู้ใช้งาน
- 3. ช่องกรอกรหัสผ่านใหม่
- 4. ช่องกรอกยืนยันรหัสผ่านใหม่
- 5. ช่องแสดงรหัสผ่าน
- 6. ปุ่มยืนยัน
- 7. ปุ่มกลับ

| < กลับ <u></u>                         |            |
|----------------------------------------|------------|
| ซื่อผู้ใช้งาน:<br>suparwadee           |            |
| ชื่อ-สกุล:<br>นางสาว สุภาวดี สัมมาวรรณ |            |
| รหัสผ่านใหม่:                          | →1         |
| ยืนยันรหัสผ่านใหม่:                    | →2         |
| 🗆 แสดงรหัสผ่าน → 3                     | ยืนยัน → 4 |

- 1. กรอกรหัสผ่านใหม่
- 2. กรอกยืนยันรหัสผ่านใหม่
- 3. ติ๊กเครื่องมาถูก เพื่อแสดงรหัสผ่าน
- 4. กดปุ่มยืนยันเพื่อยืนยันการเปลี่ยนรหัสผ่าน
- ปุ่มย้อมกลับ กดเพื่อย้อนกลับไปหน้าหลัก

#### 4. การจัดการกระบวนงาน

หน้าการจัดการกระบวนงาน สามารถ สร้างกระบวนงาน ค้นหากระบวนงานที่มีอยู่แล้ว เปิด/ปิด กระบวนงาน และสร้างขั้นตอนของกระบวนงาน

|                                   |                                                                                 |       |                | จัดกา | รกระบวนงาน                                                  |                                                                        |               |                                                       |                      |
|-----------------------------------|---------------------------------------------------------------------------------|-------|----------------|-------|-------------------------------------------------------------|------------------------------------------------------------------------|---------------|-------------------------------------------------------|----------------------|
|                                   | การจัดการกร                                                                     | າະມາ  | นงาน           |       |                                                             |                                                                        |               |                                                       |                      |
| สร้าง                             | งชื่อกระบวนงาน *                                                                | 1+    | ระบุชื่อกระบวน | นงาน  |                                                             |                                                                        |               | สร้าง                                                 | 2                    |
| Q ค้น                             | เหา                                                                             |       |                |       |                                                             |                                                                        |               |                                                       |                      |
| ระบุค่                            | ำค้นหา                                                                          |       |                |       |                                                             |                                                                        |               | 4 🔶 🤇 ค้นหา                                           | \land ล้าง           |
| < ยักนก                           | in white the call in                                                            | iu> 🛶 | 7              |       |                                                             |                                                                        |               | u#93 1                                                | 4 000 <b>4</b> 50000 |
|                                   |                                                                                 |       |                |       |                                                             |                                                                        |               |                                                       | - 4 111 4 7 10111    |
| ลำคับ                             | ชื่อกระบวน                                                                      |       | -              |       | ผู้สร้าง                                                    | วันที่สร้าง                                                            | เปิด/ปิด      | จัดการ                                                |                      |
| ลำคับ<br>1                        | ชื่อกระบวน<br>กระบวนงานที่ 4                                                    |       |                |       | <b>ผู้สร้าง</b><br>นางสาว อรสา จัดสวย                       | วันที่สร้าง<br>26 ส.ค. 63 🚯                                            | ເປິຄ∕ປິຄ<br>← | จัดการ<br>๔ สัวสันตรม → 🧐                             |                      |
| <b>ลำดับ</b><br>1<br>2            | ชื่อกระบวน<br>กระบวนงานที่ 4<br>กระบวนงานที่ 3                                  |       |                |       | <b>ผู้สร้าง</b><br>นางสาว อรสา จัดสวย                       | <b>วันที่สร้าง</b><br>26 ส.ค. 63 <b>8</b><br>11 ส.ค. 63                | ເປີຄ/ປີຄ<br>  | จัดการ<br>๔ สำสังสอบ → 9<br>๔ สำสังสอบ                | •                    |
| <mark>สำคับ</mark><br>1<br>2<br>3 | พมาก 1 • 71<br>ชื่อกระบวม<br>กระบวมงานที่ 4<br>กระบวมงานที่ 3<br>กระบวมงานที่ 2 |       | -              |       | <b>ผู้สร้าง</b><br>นางสาว อรสา จัดสวย<br>นางสาว อรสา จัดสวย | <mark>วันที่สร้าง</mark><br>26 ส.ค. 63 (8)<br>11 ส.ค. 63<br>11 ส.ค. 63 | ເປີກ/ປົກ      | จัดการ<br>๔ สำเชิมสอน →<br>๔ สำเชิมสอน<br>๔ สำเชิมสอน |                      |

- 1. ช่องชื่อกระบวนงาน
- 2. ปุ่มสร้าง
- 3. ช่องค้นหากระบวนงาน
- 4. ปุ่มค้นหา
- 5. ปุ่มถ้างตัวกรอง
- 6. ย้อนกลับ
- 7. ถัดไป
- 8. เถือก เปิด/ปิด
- 9. ปุ่มจัคการขั้นตอน

|                                                                                                    | จัดการกระบวนงาน                                             |                                                           |                                                                                     |
|----------------------------------------------------------------------------------------------------|-------------------------------------------------------------|-----------------------------------------------------------|-------------------------------------------------------------------------------------|
| 🏶 การจัดการกระบวนงาร                                                                                                    | น                                                           |                                                           |                                                                                     |
| สร้างชื่อกระบวนงาน * 🚺 🔶 ระบุชี                                                                                                    | อกระบวนงาน                                                  |                                                           | สร้าง →2                                                                            |
| Q ค้นหา                                                                                                    |                                                             |                                                           |                                                                                     |
| and de Armen                                                                                                    |                                                             |                                                           | 4 ← Q ค้นหา & ล้า                                                                   |
| 25 AL HIGH I                                                                                                    |                                                             |                                                           |                                                                                     |
| ระบุท เหนดา<br>ระอนสลับ หน้าที่ 1 ∨ /1 ลัดไป> →7<br>ลำลับ ชื่อกระบวน                                                                          | ผู้สร้าง                                                    | วันที่สร้าง                                               | แสดง 1 - 4 จาก 4 รา<br>เปิด/ปิด จัดการ                                              |
| ระบุทาศนหา<br>รอัฒนตอีบ หน้าที่ 1 ∨ /1 (อัตโป>→7)<br>สำคับ ชื่อกระบาน<br>1 กระบานลายที่ 4                                                     | ผู้สร้าง<br>นางสาว อาสา จัดสวย                              | วันที่สร้าง<br>26 ส.ค. 63 🚯                               | แฮละ 1 - 4 งาก 4 รา<br>เป็ต/ปิด อัตการ<br>ชิตร้าะชั่มชน                             |
| ระบุท เหนทา<br>รัยขมกลับ หน้าที่ 1 ∨ /1 สักไป 2 → 7<br>ลำลับ ชื่อกระบวน<br>1 กระบวนงานที่ 4<br>2 กระบวนงานที่ 3                               | <b>ผู้สร้าง</b><br>นางสาว ยรสา จัดชวย                       | วันที่สร้าง<br>26 ส.ค. 63 (8)<br>11 ส.ค. 63               | แสดง 1 - 4 จาก 4 รา<br>เปิด/ปิด จัดการ<br>๔ ครั้งกับแหน<br>๔ ครั้งกับแหน            |
| <ul> <li>ระบุท เหนดา</li> <li>ระบุท เหนดา</li> <li>ระบาม</li> <li>กระบวนเราบที่ 4</li> <li>กระบวนเราบที่ 3</li> <li>กระบวนหาบที่ 2</li> </ul> | <b>ผู้สร้าง</b><br>มางสาว อรสา จัดสวย<br>มางสาว อรสา จัดสวย | วันที่สร้าง<br>26 ส.ค. 63 (8)<br>11 ส.ค. 63<br>11 ส.ค. 63 | แสดง 1 - 4 จาก 4 รา<br>เปิด/ปิด จัดการ<br>๔ สาค่าเหลย<br>๔ สาค่าเหลย<br>๔ สาค่าเหลย |

- 1. กรอกชื่อกระบวนการที่ต้องสร้าง
- กดปุ่มสร้าง เพื่อสร้างกระบวนงาน
- 3. กรอกชื่อกระบวนงานที่ต้องการค้นหา
- 4. กดปุ่มค้นหาเพื่อ ค้นหา
- กคปุ่มล้างเพื่อล้างตัวกรอง
- ย้อนกลับไปหน้าที่แล้ว
- 7. ถัดไปอีกหน้า
- 8. เลือก เปิด/ปิด การใช้งานกระบวนงาน

# 5. จัดการขั้นตอน

เมื่อเราสร้างหรือมีกระบวนงาน ขั้นตอนต่อไปจะต้องมีขั้นตอนจัดการกระบวนงาน โดยกดที่ปุ่มจัดการ ขั้นตอนด้านหลังชื่อกระบวนงานนั้นๆ

| เพิ่มขั้นคอน<br>4 - 5 |          |                    |   |
|-----------------------|----------|--------------------|---|
| geanuen               | สถานะ    | เลือกแบบฟอร์ม      |   |
| ชื่อขั้นตอน           | 80108    | กรุณาเมือกแบบฟอร์ม | * |
| รายชื่อผู้รับมือขอบ   | <u>*</u> |                    |   |

- ช่อง ชื่อขั้นตอน
- 2. ช่อง สถานะ
- 3. เลือกแบบฟอร์ม
- ปุ่มเพิ่มรายชื่อผู้รับผิดชอบ
- ปุ่มเพิ่มข้อมูล

| เพิ่มขั้นต<br>ชื่อขั้นตอน | อน                   | สถานะ            |       | เลือกแบบฟอร์ม      |               |
|---------------------------|----------------------|------------------|-------|--------------------|---------------|
| 🗲 ເຈັ່ນ                   |                      | ເຈີນ             |       | กรุณาเลือกแบบฟอร์ม | · -           |
|                           | 4                    |                  |       |                    | เพิ่มข้อมูล   |
| ลำดับ                     | <b>ช</b> ื่อ ชั้นตอน | ชื่อผู้วันผิดขอบ | สถานะ | แบบฟอร์ม           | เพิ่มข้อมูล – |

- 1. กรอกชื่อขั้นตอน
- 2. กรอกสถานะ
- 3. เลือกแบบฟอร์ม
- 4. กดปุ่มเพิ่มรายชื่อเพื่อ ค้นหารายชื่อผู้รับผิดชอบ
- กดปุ่มเพิ่มขั้นตอน เพื่อเพื่อขั้นตอนงาน
- ปุ่มแก้ไข เพื่อแก้ไขขั้นตอนงาน
- 7. ปุ่มลบ เพื่อลบขึ้นตอนงาน
- 8. กดเริ่มใหม่ เพื่อล้างค่าที่กรอกเอาไว้
- 9. กดปุ่มบันทึกขั้นตอน เพื่อบันทึกขั้นตอน

# 6. เพิ่มรายชื่อ

เพิ่มรายชื่อ หรือเพิ่มรายชื่อผู้รับผิดชอบในกระบวนงานนั้นๆ ในแต่ละกระบวนงานหรือแต่ละขั้นตอน จะต้องมีผู้รับผิดชอบหรือดูแลขั้นตอนนั้นอยู่ ทำให้ต้องมีการใส่ชื่อผู้รับผิดชอบกระบวนงานทุกขั้นตอน

|                          | ส่วน/กลุ่ม/ฝ่าย | กลุ่มย่อย                      |
|--------------------------|-----------------|--------------------------------|
| กลุ่มครวจสอนภายใน        |                 | <ul> <li>กรุณาเมือก</li> </ul> |
| 🗆 กลุ่มครวจสอบภายใน      | 2               | 3 4 ←                          |
| 🗆 นางสาว กาญงนา วงศ์สุนา | approve02 eval  | user02 eval                    |
|                          |                 |                                |
|                          |                 |                                |
|                          |                 |                                |
|                          |                 |                                |
|                          |                 |                                |

- 1. ช่องเลือก สำนัก/กอง/ศูนย์
- 2. ช่องเลือก ส่วน/กลุ่ม/ฝ่าย
- 3. ช่องเลือก กลุ่มย่อย
- 4. ปุ่มค้นหา
- เลือกชื่อผู้ที่รับผิดชอบขั้นตอนงาน
- ปุ่มเลือกรายชื่อ

|                          | ส่วน/กลุ่ม/ฝ่าย                | กลุ่มย่อย                      |
|--------------------------|--------------------------------|--------------------------------|
| กลุ่มครวจสอบภายใน        | <ul> <li>กรุณาเลือก</li> </ul> | <ul> <li>กรุณาเมือก</li> </ul> |
|                          | 2                              | 8 0⊷l                          |
| 🗆 กลุ่มตรวจสอบภายโน      | 🗆 นาง ปานเนียา อีลาศัย         | 🗆 นางสาว กฤดพร โพชิวรรณ์       |
| 🗆 นางสาว กาญจนา วงศ์สุนา | approve02 eval                 | user02 eval                    |
|                          |                                |                                |
|                          |                                |                                |

- 1. เลือก สำนัก/กอง/ศูนย์
- 2. เลือก ส่วน/กลุ่ม/ฝ่าย
- 3. เลือก กลุ่มย่อย
- 4. กดปุ่มก้นหา เพื่อก้นหารายชื่อผู้รับผิดชอบงาน
- เลือกชื่อผู้ที่รับผิดชอบขั้นตอนงาน
- 6. กดเลือกรายชื่อ เพื่อเลือกรายผู้รับผิดชอบงาน